# Kurzeinführung Onlineshop

Wir haben für Sie eine Kurzanleitung zur Benutzung des Online Shops zusammengestellt, um Ihnen den Einstieg zu erleichtern.

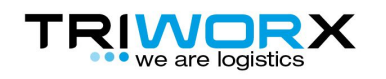

#### Startbildschirm

Hier geben Sie bitte das Ihnen übermittelte Passwort sowie Ihre Mailadresse an. Durch einen Klick auf den Anmeldebutton gelangen Sie zur ersten Artikelseite.

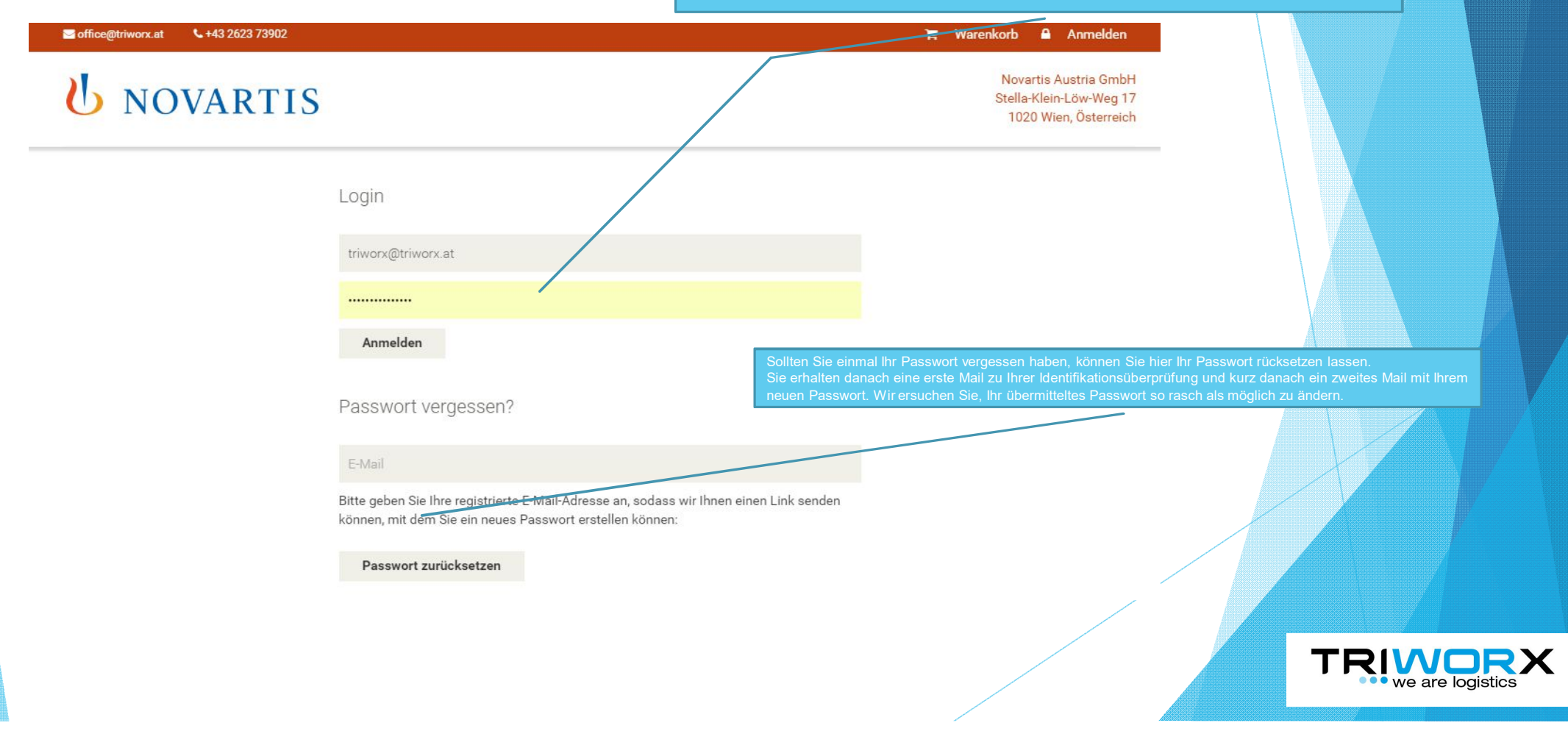

#### und dann Stammdaten gelangen Sie zu Ihren gespeicherten Stammdaten. Beim erstmaligen Einloggen ersuchen wir die Daten zu überprüfen und zu ergänzen Selection of the selection of the select 🐂 Warenkorb 🔒 Abmelden 🍰 Profil Suche... Bestellungen **U** NOVARTIS Novartis Stammdaten Stella-Klei 1020 Wi Passwort Standardadresse Zusatzadresse Firma Triworx Logistc Gmbh Firma Anrede Anrede Herr Herr Vorname Vorname Max Josef Nachname Nachname Zbytovsky Muster Email Strasse **Pflichtfelder sind** j.zbytovsky@triworx.at Am evangelischen Bahnhof Strasse PLZ Hauptstrasse 33 4711 PLZ Ort 2485 Kanawaswo Bestellung generiert werden. Ort Land Wimpassing Österreich ۳ **TRIVORX** we are logistics Land

#### MEIN PROFIL / Stammdaten

# MEIN PROFIL / Bestellungen

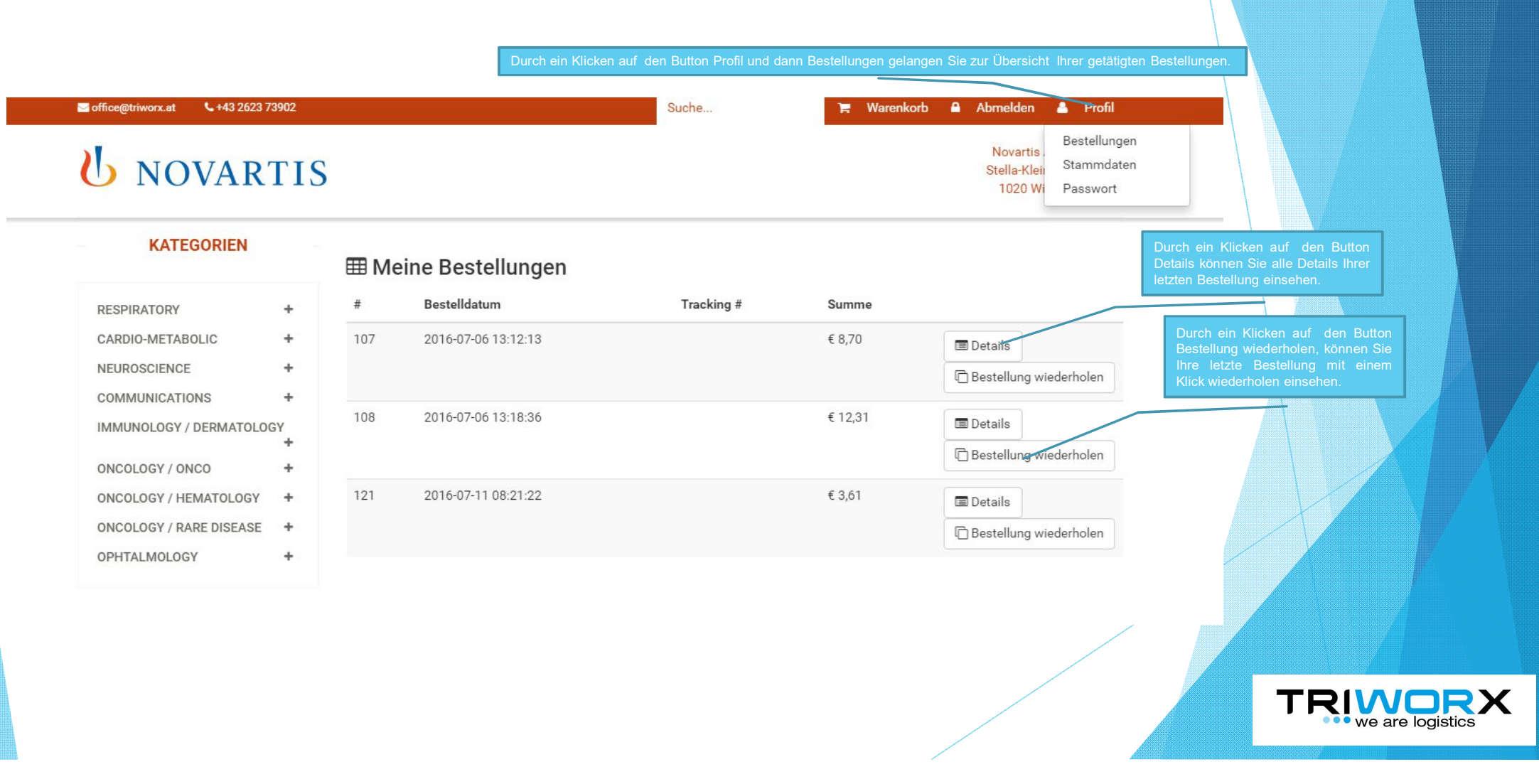

# MEIN PROFIL / Passwort

| <b>NOVARTIS</b>           |                        |                 | Novartis .<br>Stella-Klei<br>1020 Wi | Bestellungen<br>Stammdaten<br>Passwort                                          |
|---------------------------|------------------------|-----------------|--------------------------------------|---------------------------------------------------------------------------------|
| KATEGORIEN                | Alter Decount t        |                 |                                      |                                                                                 |
| RESPIRATORY +             | Altes Passwort         |                 |                                      | Durch ein Klicken auf den Button Profil                                         |
| CARDIO-METABOLIC +        | Descent solution       |                 |                                      | und dann Passwort gelangen Sie zu Ihren<br>gespeicherten Stammdaten.            |
| NEUROSCIENCE +            | Passwort neu *         |                 |                                      | Beim erstmaligen Einloggen ersuchen wir<br>Ihr Passwort an dieser Stelle neu zu |
| COMMUNICATIONS +          | rasswortheu            |                 |                                      | setzen.                                                                         |
| IMMUNOLOGY / DERMATOLOGY  | Passwort wiederholen * |                 |                                      |                                                                                 |
| ONCOLOGY / ONCO +         | Passwort wiederholen   |                 |                                      |                                                                                 |
| ONCOLOGY / HEMATOLOGY +   |                        | Passwort ändern |                                      |                                                                                 |
| ONCOLOGY / RARE DISEASE + |                        |                 |                                      |                                                                                 |
| OPHTALMOLOGY +            |                        |                 |                                      |                                                                                 |
|                           |                        |                 | /                                    |                                                                                 |

# Artikelseite

Je nach Ihrer Berechtigungsstufe sehen Sie hier alle Artikel welche für Sie bestellbar sind.

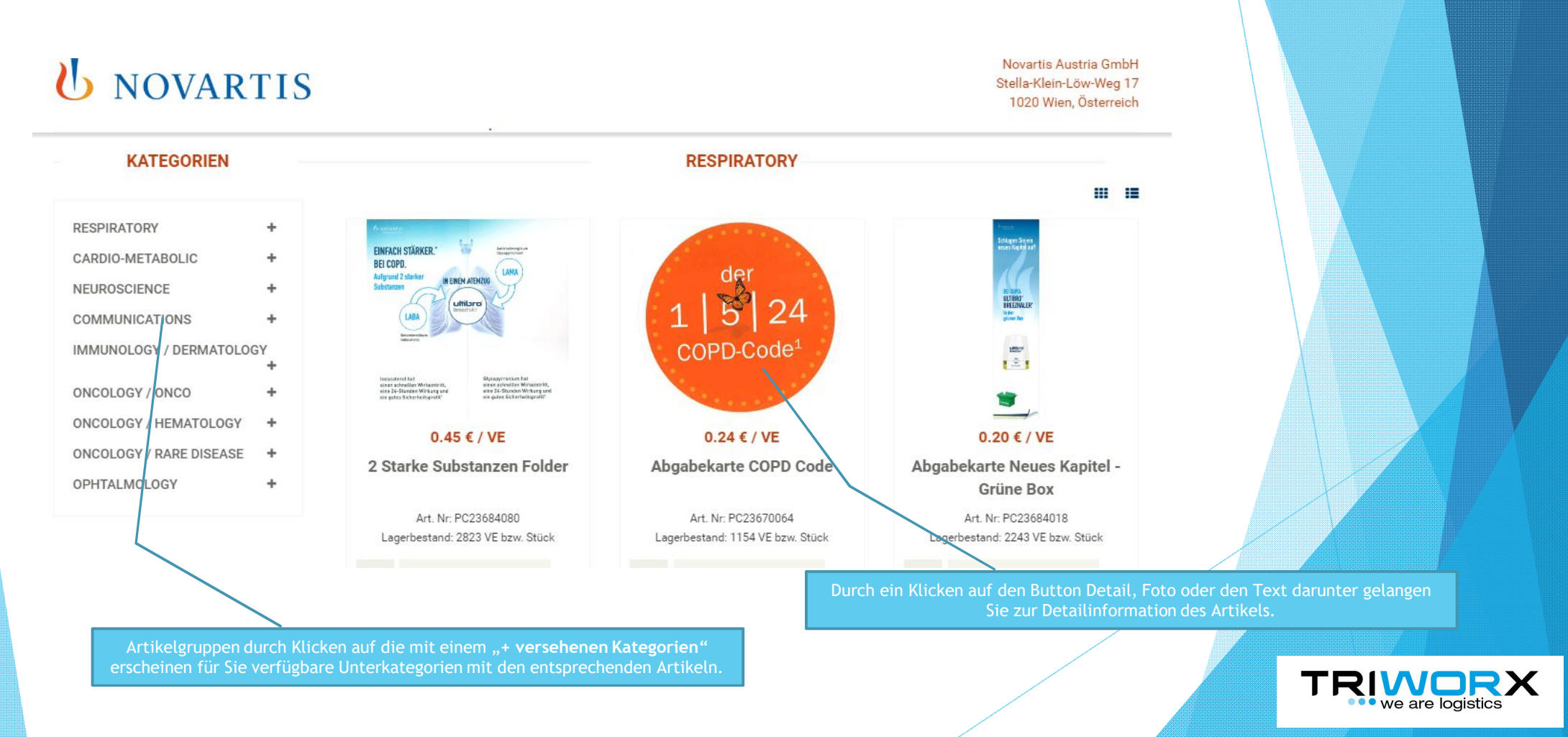

#### Artikelsuche

Der Onlineshop ist mit einer komfortablen Suchfunktion ausgerüstet. Sie können nach Bezeichung oder Artikelnummer suchen. Es sollten mindestens 3 Zeichen sein wobei Klein-Großschreibung keine Rolle spielt.

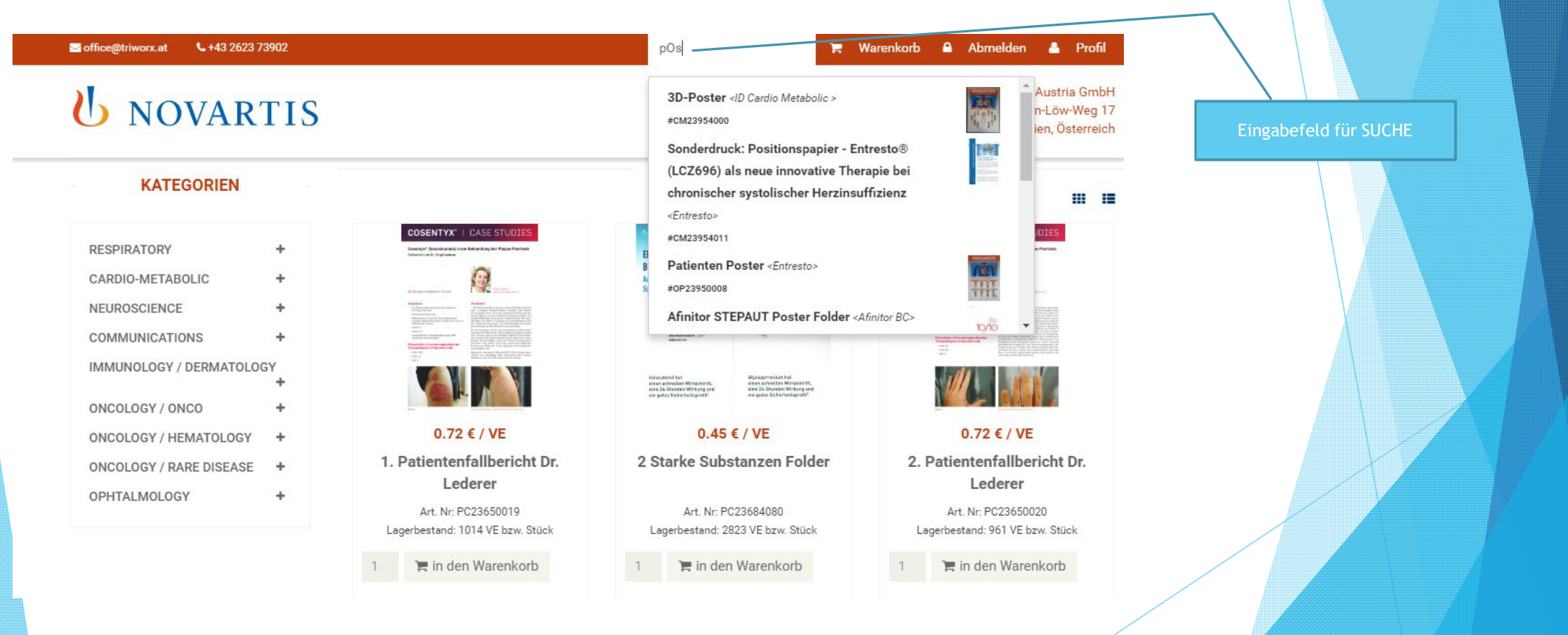

#### Warenkorb alles stets im Blick

L+43 2623 73902 Suche... 🐂 Warenkorb 🔒 Abmelden 🐣 Profil Section 2017 Section 2017 Secti Novartis Austria GmbH **U** NOVARTIS Stella-Klein-Löw-Weg 17 1020 Wien, Österreich **KATEGORIEN** Produkt Einzelpreis Menge Gesamtpreis RESPIRATORY + 2 Starke Substanzen Folder 0.45€ 1 🕑 0.45€ ID Ultibro CARDIO-METABOLIC + Mine- Hiller-NEUROSCIENCE + Abgabekarte COPD Code 0.24€ 0.24€ 1 3 COMMUNICATIONS +Seebri IMMUNOLOGY / DERMATOLOGY Hier können Sie die Menge + ändern und bestätigen ONCOLOGY / ONCO + 0.69€ Bestellsumme: ONCOLOGY / HEMATOLOGY + Geschätzte Versandkosten: ONCOLOGY / RARE DISEASE 7.00€ + OPHTALMOLOGY + Gesamtkosten: 7.69€ Weitershoppen Bestellung abschicken

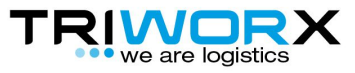

#### Lieferadresse auswählen.

Hier haben Sie die Möglichkeit zwischen Ihren gespeicherten Adressen zu wechseln oder eine neue Adresse anzugeben

| office@triworx.at +43 2623 73902                                              | Suche Warenkorb Abmelden Profil                                                                          |                                                 |  |
|-------------------------------------------------------------------------------|----------------------------------------------------------------------------------------------------|-------------------------------------------------|--|
| U NOVARTIS                                                                    | Novartis Austria GmbH<br>Stella-Klein-Löw-Weg 17<br>1020 Wien, Österreich                                |                                                 |  |
| KATEGORIEN                                                                    | Lieferung                                                                                                |                                                 |  |
| RESPIRATORY<br>CARDIO-METABOLIC                                               | Bitte wählen Sie hier Ihre Lieferadresse aus, oder geben Sie uns eine alternative Lieferadresse bekannt. |                                                 |  |
| NEUROSCIENCE<br>COMMUNICATIONS<br>IMMUNOLOGY / DERMATOLOGY<br>ONCOLOGY / ONCO | Lieferadresse auswählen:<br>Triworx Logistc Gmbh - Josef Zbytovsky - Hauptstrasse 33, 2485 Wimpassing    |                                                 |  |
| ONCOLOGY / HEMATOLOGY                                                         | Firma                                                                                                    | Hier können Sie zwischen<br>Ihren gespeicherten |  |
| OPHTALMOLOGY                                                                  | Triworx Logistc Gmbh                                                                                     | Adressen umschalten                             |  |
|                                                                               | Anrede                                                                                                   |                                                 |  |
|                                                                               | Herr                                                                                                    |                                                 |  |
|                                                                               | Vorname *                                                                                                |                                                 |  |
|                                                                               | Josef                                                                                                    |                                                 |  |
|                                                                               | Nachname *                                                                                               |                                                 |  |
|                                                                               | Zbytovsky                                                                                                |                                                 |  |
|                                                                               | Straße *                                                                                                 |                                                 |  |
|                                                                               | Hauptstrasse 33                                                                                          |                                                 |  |
|                                                                               | Plz *                                                                                                    |                                                 |  |
|                                                                               | 2485                                                                                                    |                                                 |  |

#### Bestellübersicht

Hier haben Sie die letzte Möglichkeit, Artikel und Adresse zu überprüfen.

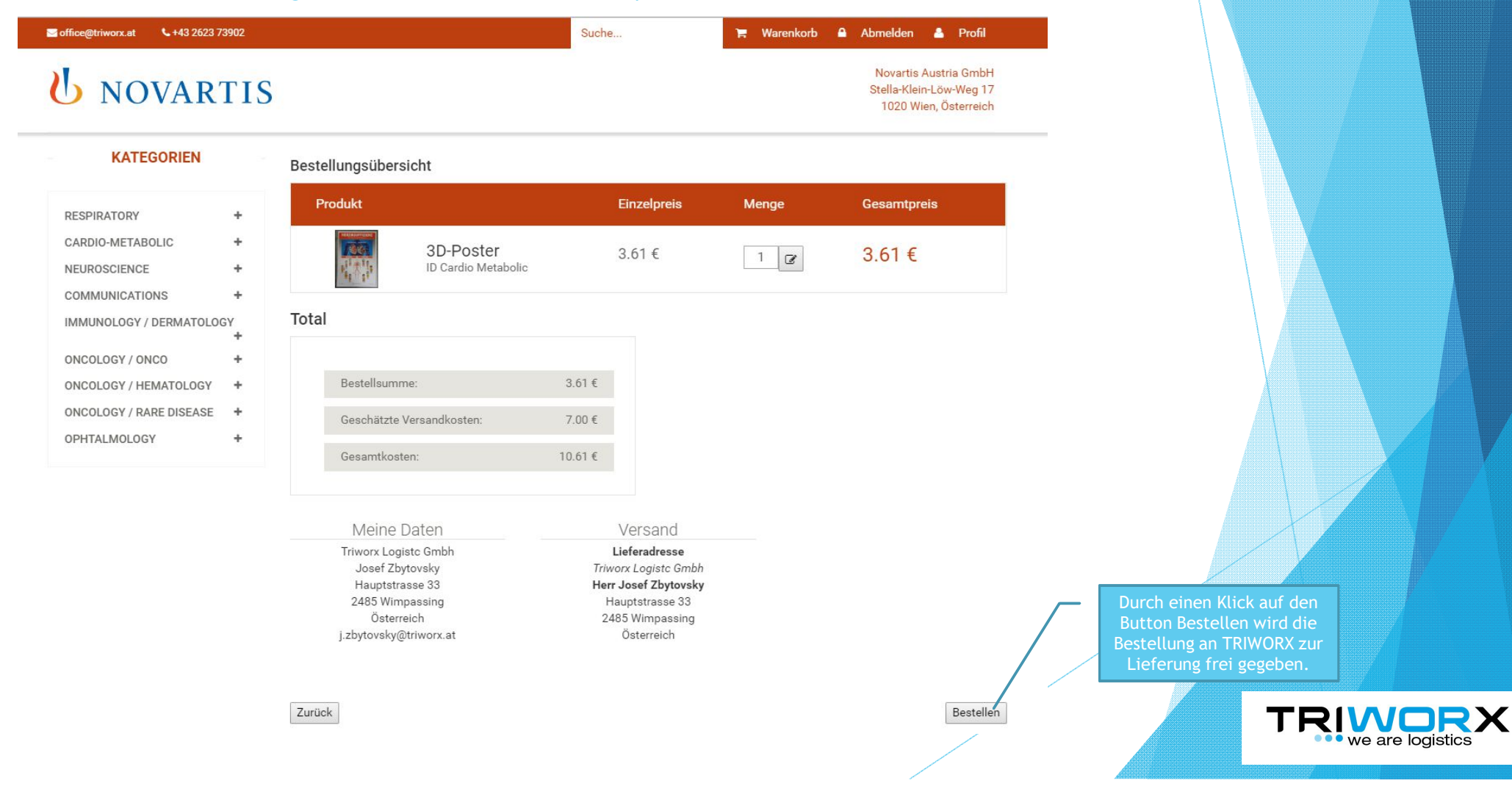

### Bestellung abgeschlossen

Sobald Sie diese Seite sehen ist Ihre Bestellung abgeschlossen. In wenigen Minuten erhalten Sie eine Bestätigungsmail an Ihre angegebene Mailadresse.

|                                                 |                                 | 🃜 Warenkorb 🔒 Anmelden                                                    |
|-------------------------------------------------|---------------------------------|---------------------------------------------------------------------------|
| U NOVARTIS                                      |                                 | Novartis Austria GmbH<br>Stella-Klein-Löw-Weg 17<br>1020 Wien, Österreich |
|                                                 | Bestellung abgeschlossen        |                                                                           |
|                                                 | Vielen Dank für Ihre Bestellung |                                                                           |
| Copyright © 2016 Novartis. All rights reserved. |                                 | Designed by <u>Koerbler GmbH.</u>                                         |

Wir hoffen wir konnten Ihnen den Bestellvorgang und die ersten Schritte im Webshop näher bringen und erleichtern.

Ihr Triworx Logistik Team

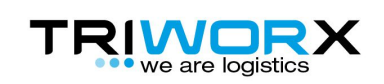